## **KinderConnect – Login**

After your account has been created, you will need to logon each time you use the system.

Open your browser to the page <u>https://www.ohiocctap.com/kinderconnect</u> Note: You cannot access KinderConnect using Internet Explorer. Please use another browser such as Google Chrome, Firefox or Safari.

В

Enter your *User Name* and *Password* created at the time of registration. Passwords are case sensitive. If capital letters were used while creating the password, they need to be used when logging on.

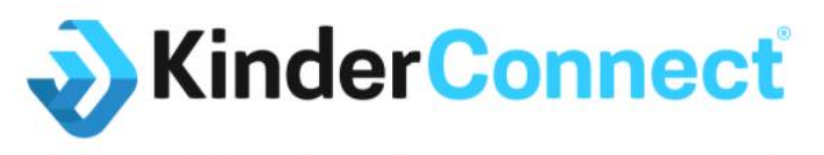

**Ohio Child Care Time, Attendance and Payment** 

| No | Not rea | Not registered |
|----|---------|----------------|

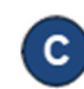

Note: If using Microsoft Edge as your browser, you may see an additional eye icon inside the password field. Pressing either eye icon  $\oint$  will display the characters entered.

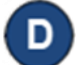

Press Sign In to access your account.

Sign In

For more information, visit <u>www.ohiocctap.info</u>, email us at <u>supportOH@kindersystems.com</u> or call us at 1-833-866-1708.